# Updating Information in Your TEAL Educator Account

Your TEAL Educator Account is the portal that connects you to the Texas Education Agency. Through your TEAL Educator Account, you can apply for certification, view your certification exam history, see the certificates that have been issued to you, and more. It is important that you keep your personal information current with the Texas Education Agency for the duration of your career as an educator. Any time you have a name change, address change, or email change, you should make a point to update your account.

### Logging into Your TEAL Educator Account

Log into your TEAL Educator Account at <a href="https://tealprod.tea.state.tx.us/">https://tealprod.tea.state.tx.us/</a>. Note: You can also go to the TEA website (<a href="https://tea.texas.gov/">https://tea.texas.gov/</a>) and click on TEAL Login in the blue navigational bar at the top of the page.

- Your username was assigned to you when you first created your TEAL Educator Account and will be similar to FirstName.LastName. If you have a more common name, it may be followed by a number (ex. JaneSmith14).
- Your password was created by you when you made your account.

If you have forgotten your username or password, you can retrieve the information by clicking on the links before the login fields.

| $\rightarrow$ | G | ጨ | 25 tealprod.tea.state.tx.us/TSP/TEASecurePortal/Access/LogonServlet                                                                                                    |
|---------------|---|---|----------------------------------------------------------------------------------------------------|
|               |   |   |                                                                                                    |
|               |   |   | Texas Education Agency                                                                                                    |
|               |   |   | TEA Login (TEAL)<br>NOTICE: TEA Web Applications will not be available each Sunday morning from 5:00am to<br>2:00pm due to routine maintenance. Please do not access your applications during this time<br>period. You could lose data.<br>Don't have an account? <u>Request New User Account</u> |
|               |   |   | Vsername:<br>Password:Show Password                                                                                                    |
|               |   |   | Forgot your password?<br>Forgot your username?                                                                                                    |
|               |   |   | <u>TEA Login Application Help   Help for Educator Account Setup</u><br><u>Help with Password Reset</u>                                                                                                    |

If you are having trouble accessing your TEAL Educator Account, please submit a Help Desk ticket to the Texas Education Agency (<u>https://helpdesk.tea.texas.gov/AccountAccess/</u>).

## Changing Your Email Address & Mailing Address

1. Once you are logged in to your TEAL Educator Account, you will come to the landing screen, also known as the Self-Service User and Access Management screen.

On this screen there are two things you need to take note of:

- 1. The Self-Service menu with options to change your password or update your security questions, as well as the option to **Edit My User Information**.
- 2. The Applications page, which is always active to show the Educator Certification Online System for Educators system, with a link to View My Educator Certification Account.

We will talk about your Educator Certification Account later in this document.

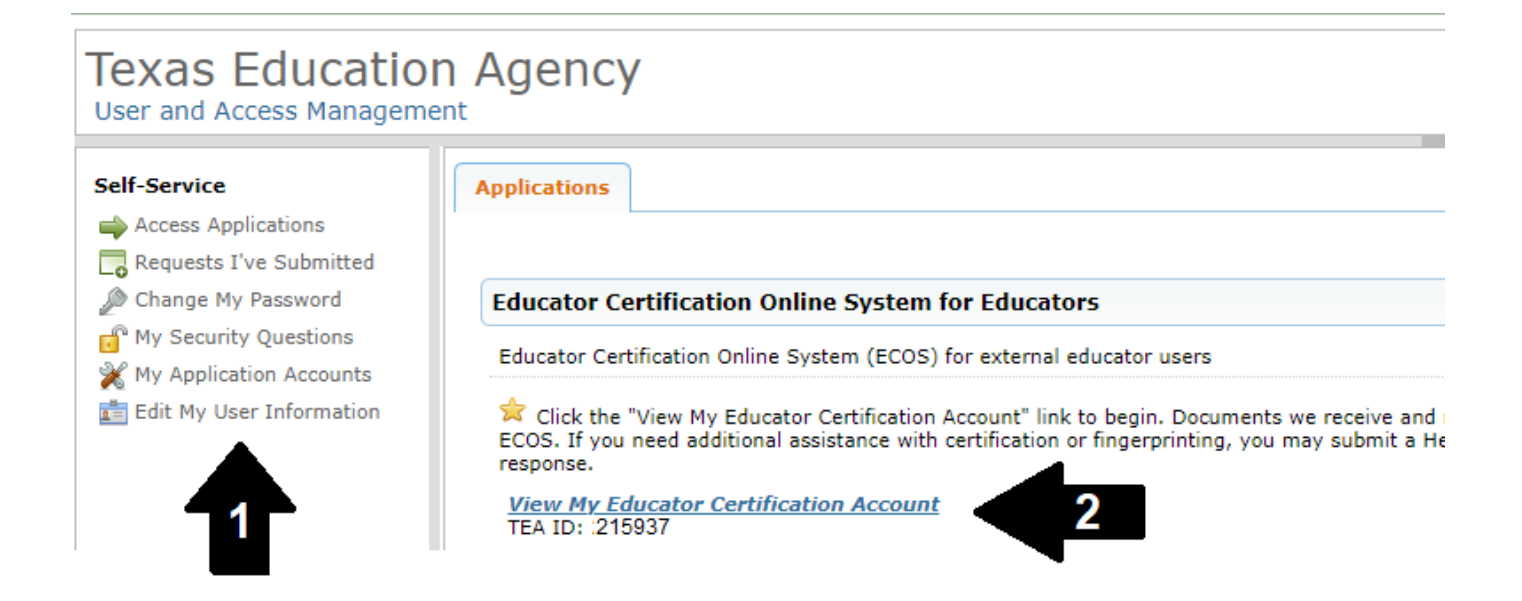

#### 2. To update your email address or mailing address, click on Edit My User Information.

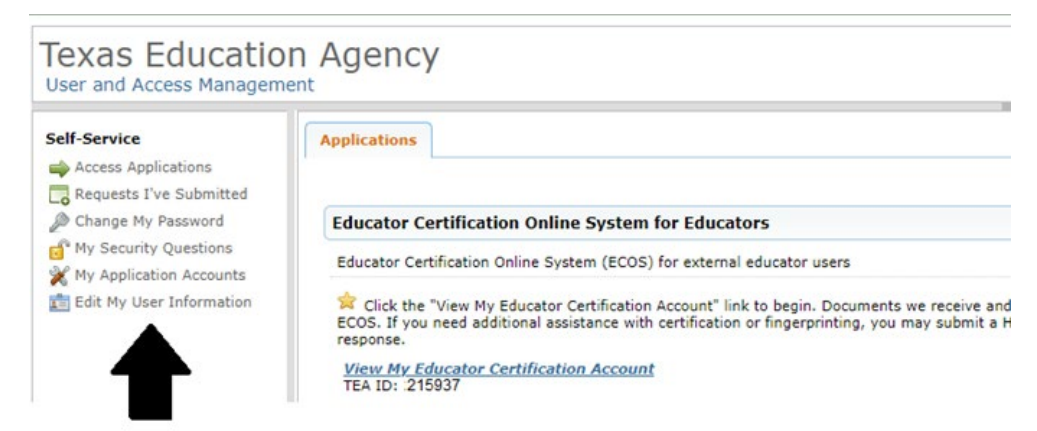

- 3. The tab will open with all the information that is currently on file with the Texas Education Agency.
- Correct the necessary information and click Submit at the bottom of the screen. Note: You cannot change your name or DOB through this screen. See additional instructions in this guide for submitting name change requests or other updates to personal information to TEA.

| Applications Edit My U     | er Information X                                                                                                    |                                                                                                    |  |  |  |  |
|----------------------------|----------------------------------------------------------------------------------------------------|----------------------------------------------------------------------------------------------------|--|--|--|--|
| pplications                |                                                                                                    |                                                                                                    |  |  |  |  |
| a I've Submitted           | . Jean-Luc                                                                                                    |                                                                                                    |  |  |  |  |
| ity Questions              | ime:                                                                                                    |                                                                                                    |  |  |  |  |
| Last N                     | me: Picard                                                                                                    |                                                                                                    |  |  |  |  |
| Iser Information S         | iffix: 🗸                                                                                                    |                                                                                                    |  |  |  |  |
|                            |                                                                                                    |                                                                                                    |  |  |  |  |
| Unic                       | Uniq-ID: There is no Uniq-ID currently associated with this user! Click here to find it.                                                                                                    |                                                                                                    |  |  |  |  |
|                            |                                                                                                    |                                                                                                    |  |  |  |  |
| * Primary Email Add        | ess: isan luc nicerd@unt.edu                                                                                                    | All notifications will be sent to this address.                                                                                              |  |  |  |  |
| * Vorify Primers Freel Add | Jean-iuc.pical digunit.edu                                                                                                    |                                                                                                    |  |  |  |  |
| Verily Primary Email Add   | ess: jean-luc.picard@unt.edu                                                                                                    |                                                                                                    |  |  |  |  |
| Secondary Email Add        | ess: picard@starfleet.edu                                                                                                    | If the primary email address becomes<br>invalid, the security-code can be sent to<br>your secondary email address to reset<br>your password. |  |  |  |  |
| * Birth M                  |                                                                                                    | , ,                                                                                                    |  |  |  |  |
| * Birth                    | Nov: 13 The day of the month of birth (1.21)                                                                                                    |                                                                                                    |  |  |  |  |
| Birth                      | Par: 2305 your                                                                                                    |                                                                                                    |  |  |  |  |
|                            | 2000 1111                                                                                                    |                                                                                                    |  |  |  |  |
| * Oreanization I           | The state of the state of the s |                                                                                                    |  |  |  |  |
| organization 1             | Click have for Organization Type descriptions                                                                                                    | rganization type.                                                                                                    |  |  |  |  |
|                            | Click here for organization type descriptions                                                                                                    |                                                                                                    |  |  |  |  |
| I do [                     | itle: Teacher                                                                                                    |                                                                                                    |  |  |  |  |
|                            |                                                                                                    |                                                                                                    |  |  |  |  |
| Phone Nur                  | per: 940-369-8601 Must include area code                                                                                                    | 2.                                                                                                    |  |  |  |  |
| Cell Phone Nur             | ber: Must include area code<br>apply. Cell phone numl                                                                                                    | . Standard data/messaging rates may<br>ber can be used for password resets.                                                                  |  |  |  |  |
| Street Add                 | ess: 1300 W Highlight                                                                                                    | -                                                                                                    |  |  |  |  |
| 2                          | ity: Denton                                                                                                    |                                                                                                    |  |  |  |  |
| Cour                       | try: United States                                                                                                    |                                                                                                    |  |  |  |  |
| s                          | ate: Texas 🗸                                                                                                    |                                                                                                    |  |  |  |  |
| Zip or Postal C            | de: 76203                                                                                                    |                                                                                                    |  |  |  |  |
| Ma                         | nage Approver Status Service Acco                                                                                                    | ount Manager Status                                                                                                    |  |  |  |  |

5. Once your information has been updated, you will see a green message at the top of the screen that it has been successfully submitted. Click the [x] on the Edit My User Information tab to close the tab.

| Texas Education Agency User and Access Management              |                                                                                                    |  |  |  |  |  |
|----------------------------------------------------------------|----------------------------------------------------------------------------------------------------|--|--|--|--|--|
| Self-Service<br>Access Applications<br>Requests I've Submitted | Applications     Edit My User Information     ×       ✓     Your request was successfully submitted. |  |  |  |  |  |
| J Change My Password  My Security Questions                    |                                                                                                    |  |  |  |  |  |

## Submitting a Name Change Request or Updating Your Social Security Number

If your first or last name changes for any reason, and has been updated on your government-issued ID (driver's license, passport, military ID, etc.), you must submit a name change request through your TEAL Educator Account. You will need a digital version of your ID showing your changed name in order to submit your request. You can either take a clear picture of your ID or scan it and save it to a computer.

1. Log into your TEAL Educator Account at <u>https://tealprod.tea.state.tx.us/</u> and click **View My Educator Certification Account**.

| Texas Educatio<br>User and Access Management                                                                                                    | n Agency                                                                                                    |
|----------------------------------------------------------------------------------------------------|----------------------------------------------------------------------------------------------------|
| Self-Service<br>Access Applications<br>Requests I've Submitted<br>Change My Password<br>My Security Questions<br>My Application Accounts<br>Edit My User Information | Applications         Educator Certification Online System for Educators         Educator Certification Online System (ECOS) for external educator users         Click the "View My Educator Certification Account" link to begin. Documents we receive and ECOS. If you need additional assistance with certification or fingerprinting, you may submit a H response.         View My Educator Certification Account         View My Educator Certification Account         TEA ID: 215937 |

2. You may be asked to confirm personal information such as gender, ethnicity, driver's license #, etc. Make sure all information is accurate and click Continue at the bottom of the screen.

| TExas Education Agency | Educator Certification Online System (ECOS)                                                                                                    |                       |  |  |
|------------------------|----------------------------------------------------------------------------------------------------|-----------------------|--|--|
|                        | Welcome, Jean-Luc   TEA ID Number: 215937                                                                                                    |                       |  |  |
| Main Menu              | Educator Profile Setup                                                                                                    |                       |  |  |
| Application/Fee Status | TFA ID: 2223813                                                                                                    |                       |  |  |
| Fingerprint Status     | "First Name:         Jean-Luc         "Gender:         Male         v           Middle Name:         "Date of Birth : Month 17 Day 13 Year 2305 v         Year 2305 v         Year 2305 v                                                                                                    |                       |  |  |
| Applications -         | *Last Name: Picard *Phone Number 555-5555                                                                                                    |                       |  |  |
| View Certificates 👻    | Maiden Name: White Section Section 2017 Section 2017 Sect | lect/Update Ethnicity |  |  |
| View Examinations      | *Driver License # 12345678                                                                                                    |                       |  |  |
| My Documents           | Your name must appear exactly as it appears on your valid state ID. The way your name appears in your profile is how your certificate will read.<br>For a change or correction of name, gender, or date of birth, please follow the name change instructions on the TEA website                                                                                                    |                       |  |  |
| Approved Programs -    | Mailing :                                                                                                    |                       |  |  |
| Change Address         | United States and other US Tarritories     O Foreign Address                                                                                                    |                       |  |  |
| Satisfaction Survey    | • United States and other US territories US Foreign Address                                                                                                    |                       |  |  |
|                        | *Address: 1300 W Highland St *Address: Address: Address:                                                                                                    |                       |  |  |
|                        | *City: Denton *City or Locale:                                                                                                    |                       |  |  |
|                        | "State: Texas  Province Abbreviation: ((rt applicable)                                                                                                    |                       |  |  |
|                        | 1 210 Code: (76203 - (12345-1234) *Postal Code:                                                                                                    |                       |  |  |
|                        | Country, United States                                                                                                    | ~                     |  |  |

3. Locate and select the **My Documents** tab from the menu on the left-hand side of the screen.

| Texas Education Agency |                   | Educator Certification Online System (ECOS)                                                                                     |  |  |  |  |
|------------------------|-------------------|----------------------------------------------------------------------------------------------------|--|--|--|--|
|                        | Welcome, Jean-Luc | TEA ID Number: 215937                                                                                                    |  |  |  |  |
| Main Menu              |                   | Educator Main Menu                                                                                                    |  |  |  |  |
| Application/Fee Status |                   | What's Available in the Educator Certification Online System (ECOS)?                                                            |  |  |  |  |
| Fingerprint Status     |                   | Click on Application/Fee Status to pay for previously submitted applications. You can also view the status of applications that |  |  |  |  |
| Applications -         |                   | From the menu on the left, click on Applications to:                                                                            |  |  |  |  |
| View Certificates 👻    |                   | Apply for an Intern Certificate Texas Program                                                                                   |  |  |  |  |
| View Examinations      |                   | Apply for a Probationary Certificate Texas Program                                                                              |  |  |  |  |
| My Documents           |                   | Apply for a Standard Certificate Texas Program                                                                                  |  |  |  |  |
| Approved Programs -    |                   | Apply to renew a Standard Certificate                                                                                           |  |  |  |  |
| Change Address         |                   | Apply for Additional Certification by Examination in classroom areas only                                                       |  |  |  |  |
| Change Address         | 1                 | Apply for an Educational Aide Certificate                                                                                       |  |  |  |  |
| Satisfaction Survey    |                   | Apply for a review of out-of-state credentials, a One-Year certificate or a Standard certificate                                |  |  |  |  |
|                        | 1                 | Apply for a review of out-of-country credentials, a One-Year certificate, or a Standard certificate                             |  |  |  |  |
|                        |                   | You can also:                                                                                                    |  |  |  |  |
|                        |                   | View your Texas educator certificates                                                                                           |  |  |  |  |
|                        | 1                 | View your Texas examinations                                                                                                    |  |  |  |  |
|                        |                   | View approved educator preparation programs                                                                                     |  |  |  |  |
|                        |                   |                                                                                                    |  |  |  |  |

 Select your document type from the drop-down menu. For a name change request or if you need to update your Social Security Number, select GID-Government Issued Document.
 Note: To update your Social Security Number, you must upload a digital copy of your social security card AND your government-issued photo ID.

| Main Menu              | Educator My Documents                                                                                                    |                                                                                             |        |  |  |
|------------------------|----------------------------------------------------------------------------------------------------|---------------------------------------------------------------------------------------------|--------|--|--|
| Application/Fee Status | File Name Document                                                                                                    | nt Type Upload DateTime                                                                     |        |  |  |
| Fingerprint Status     |                                                                                                    |                                                                                             |        |  |  |
| Applications -         |                                                                                                    |                                                                                             |        |  |  |
| View Certificates -    |                                                                                                    |                                                                                             |        |  |  |
| View Examinations      |                                                                                                    |                                                                                             |        |  |  |
| My Documents           |                                                                                                    | No Documents Found                                                                          |        |  |  |
| Approved Programs -    |                                                                                                    |                                                                                             |        |  |  |
| Change Address         |                                                                                                    |                                                                                             |        |  |  |
| Satisfaction Survey    |                                                                                                    |                                                                                             |        |  |  |
|                        | [4 4 1 / 1 ► ► 250 	 items per page                                                                                                    | ge                                                                                          |        |  |  |
|                        |                                                                                                    | Document Type                                                                               |        |  |  |
|                        | Select Document Type   Enter Notes (Max Select Document Type TLW-5-Time Test Limit Walver Request (NOT for Test Exemption) EMP-Emergency Medical Personnel License FPP-Fire Protection Personnel License GID-Government Issued Document (Other documents WILL be DELETE) OSC-Out-of-State Certificate (Other documents WILL be DELETED) POL-Peace Officer License VTX-Request to Verify My TEXAS Test Scores to Another State TVF-Verification of Out-of-State Tests (test scores) VTV-Verificational Teacher | ax. 200 characters): Enter Notes Click Browse to Select File to Upload Size Progress Browse | Status |  |  |

5. Enter up to 200 characters in the **Notes** field to explain the request, then click **Browse** to locate and select the files you will update (i.e. picture of your driver's license with your updated name).

| Main Menu              |                                       |                                      | Educator My Documents                                                    |  |  |
|------------------------|---------------------------------------|--------------------------------------|--------------------------------------------------------------------------|--|--|
| Application/Fee Status | File Name                             | Document Type                        | Upload DateTime                                                          |  |  |
| Fingerprint Status     |                                       |                                      |                                                                          |  |  |
| Applications -         |                                       |                                      |                                                                          |  |  |
| View Certificates 👻    |                                       |                                      |                                                                          |  |  |
| View Examinations      |                                       |                                      |                                                                          |  |  |
| My Documents           |                                       | N                                    | o Documents Found                                                        |  |  |
| Approved Programs +    |                                       |                                      |                                                                          |  |  |
| Change Address         |                                       |                                      |                                                                          |  |  |
| Satisfaction Survey    |                                       |                                      |                                                                          |  |  |
|                        |                                       | ✓ items per page                     |                                                                          |  |  |
|                        |                                       |                                      | Document Type                                                            |  |  |
|                        | GID-Government Issued Document (Other | Enter Notes (Max. 200 characters): h | My last name needs to be updated because I have recently gotten married, |  |  |
|                        |                                       |                                      | Click Browse to Select File to Upload                                    |  |  |
|                        | Name                                  | Size                                 | Progress                                                                 |  |  |
|                        |                                       |                                      | Browse                                                                   |  |  |

6. Once you have selected your file(s), click Upload. Current processing time is approximately 10 business days one all required documents are received.

| I I I I I I I I I I I I I I I I I I I                                   |               |                                                   |                      |          |  |  |  |
|-------------------------------------------------------------------------|---------------|---------------------------------------------------|----------------------|----------|--|--|--|
|                                                                         | Document Type |                                                   |                      |          |  |  |  |
| GID-Government Issued Document (Other V Enter Notes (Max. 200 character | ers): My las  | t name needs to be upd<br>ecently gotten married. | lated because I      |          |  |  |  |
|                                                                         |               | Click Browse to S                                 | elect File to Upload | d .      |  |  |  |
| Name                                                                    | Size          | Progress                                          | Status               | Actions  |  |  |  |
| PicardDriversLicense.jpg                                                | 4,685,099     |                                                   |                      | O Upload |  |  |  |

## Navigating your Educator Certification Account

Your Educator Certification Account (the Blue Screen) is where you will spend most of your time whenever you are in the TEAL System. Through your account, you can

- Apply for Certification (which you will do at the end of your Clinical Teaching semester or Residency) and add Additional Certifications later on if you choose to take additional TExES certification exams in other fields.
- View the Certificates that have been issued to you.
- Check the status of your fingerprints to see if TEA has them on file for your background check.
- Check your Application or Fee Status for any applications you have submitted or fees you owe.
- View your certification exam history
- Search for approved certification programs in the state of Texas if you plan to seek an advanced certificate, such a Principal, to see who offers the program.
- And Take a Customer Satisfaction Survey.

It's important you become familiar with all aspects of your account and maintain all your personal information!

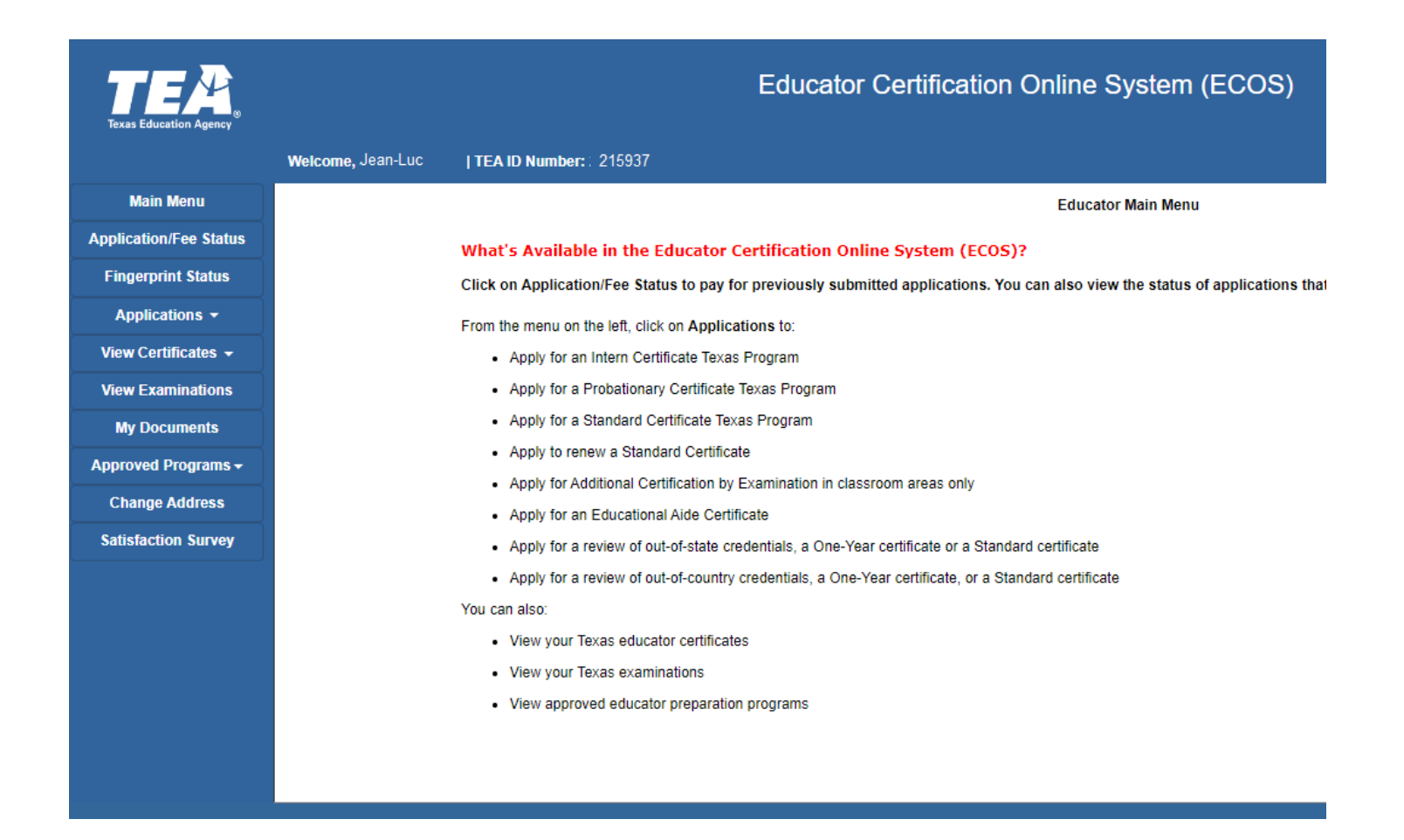